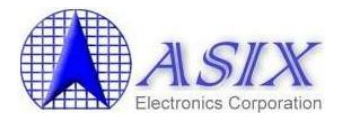

# **MCS98xx Linux Driver Installation Guide**

Revision 1.00 Mar. 20<sup>th</sup>, 2014

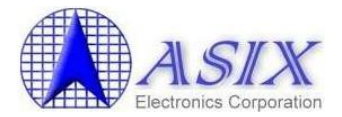

## **Revision History**

| Revision | Date       | Description     |
|----------|------------|-----------------|
| V1.00    | 2014/03/20 | Initial release |

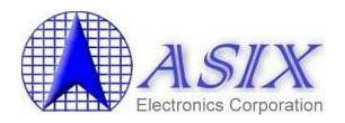

## **Table of Contents**

| 1. Int       | troduction                                                                                                    | 4      |
|--------------|----------------------------------------------------------------------------------------------------|--------|
| 2. Li        | A       4         inux Serial Port Driver Installation       4         How to install MCS98xx Linux serial port driver       4         How to manually add a new serial port device node on Linux       6         inux Parallel Port Driver Installation       7         How to install MCS98xx Linux parallel driver       7         How to manually add a new parallel port device node on Linux       9 |        |
| 2-1.<br>2-2. | How to install MCS98xx Linux serial port driver<br>How to manually add a new serial port device node on Linux                                                                                                    | 4<br>6 |
| 3. Li        | nux Parallel Port Driver Installation                                                                                                    | 7      |
| 3-1.<br>3-2. | How to install MCS98xx Linux parallel driver<br>How to manually add a new parallel port device node on Linux                                                                                                    | 7<br>9 |

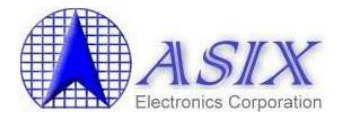

### **1. Introduction**

This installation guide describes the procedures to install MCS9805, MCS9815, MCS9820, MCS9835 and MCS9845 PCI Serial / Parallel ports on Linux platform.

Note: In this document MCS9835 is taken as an example. Please follow the same procedures to install MCS9805, MCS9815, MCS9820 and MCS9845.

### 2. Linux Serial Port Driver Installation

#### 2-1. How to install MCS98xx Linux serial port driver

The following are the MCS98xx Linux serial port driver installation procedures.

- 1. Connect the tested MCS98xx serial port to the COM port of another PC through RS-232 Null modem cable.
- 2. Run "lspci -v" command to make sure the assigned MCS98xx Serial Ports I/O and IRQ resources.

# lspci –v

| root@volcano:~                                                                                                    |
|----------------------------------------------------------------------------------------------------|
| <u>File E</u> dit <u>V</u> iew <u>T</u> erminal Ta <u>b</u> s <u>H</u> elp                                                                                                    |
| 01:02.0 Communication controller: NetMos Technology PCI 9835 Multi-I/O Controlle<br>r (rev 01)<br>Subsystem: LSI Logic / Symbios Logic 1P2S<br>Flags: medium devsel, IRQ 18<br>I/O ports at 9000 [size=8]<br>I/O ports at 9400 [size=8]<br>I/O ports at 9400 [size=8] |
| <pre>1/0 ports at 9000 [size=8]<br/>I/0 ports at 9000 [size=8]<br/>I/0 ports at a400 [size=16]<br/>01:05.0 Ethernet controller: Marvell Technology Group Ltd. 88E8001 Gigabit Ether</pre>                                                                             |
| net Controller (rev 13)<br>Subsystem: Giga-byte Technology Marvell 88E8001 Gigabit Ethernet Control                                                                                                    |
| ler (Gigabyte)                                                                                                    |
| Flags: bus master, 66MHz, medium devsel, latency 64, IRQ 20<br>Memory at e1000000 (32-bit, non-prefetchable) [size=16K]<br>I/O ports at a800 [size=256]                                                                                                    |
| <pre>[virtual] Expansion ROM at 200000000 [disabled] [size=128K]<br/>Capabilities: [48] Power Management version 2<br/>Capabilities: [50] Vital Product Data</pre>                                                                                                    |
| [root@volcano ~]#                                                                                                    |

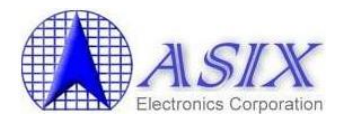

3. Run below commands to install the Linux serial port driver for MCS98xx serial ports.

Note that please run the "setserial /dev/ttyS2 -a" and "setserial /dev/ttyS3 -a" commands to make sure the ttyS2 and ttyS3 are not assigned to other serial ports yet before running the following commands to install the Linux serial port driver.

# setserial /dev/ttyS2 port 0x9000 uart 16550A irq 18 baud\_base 115200
# setserial /dev/ttyS3 port 0x9400 uart 16550A irq 18 baud\_base 115200

4. Run below commands to check the ttyS2 and ttyS3 serial ports setting.

# setserial /dev/ttyS2 -a
# setserial /dev/ttyS3 -a

File Edit View Terminal Tabs Help
[root@volcano ~]# setserial /dev/ttyS2 -a
/dev/ttyS2, Line 2, UART: 16550A, Port: 0x9000, IRQ: 18
Baud\_base: 115200, close\_delay: 50, divisor: 0
closing\_wait: 3000
Flags: spd\_normal skip\_test
[root@volcano ~]# setserial /dev/ttyS3 -a
/dev/ttyS3, Line 3, UART: 16550A, Port: 0x9400, IRQ: 18
Baud\_base: 115200, close\_delay: 50, divisor: 0
closing\_wait: 3000
Flags: spd\_normal skip\_test
[root@volcano ~]# [

5. Now the MCS98xx serial ports, ttyS2 & ttyS3 are ready now. You can run "minicom" command to test the MCS98xx serial ports if necessary.

#### # minicom

On minicom console, press Ctrl + A and then Z to configure a proper serial port setting such as "/dev/ttyS2", 8N1, etc. After changing the serial port setting, presss "X" command to exit the minicom tool and then run the minicom tool again to take effect the new serial port setting.

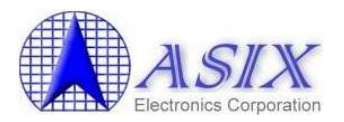

#### 2-2. How to manually add a new serial port device node on Linux

Normally, Linux system supports 4 default serial ports (e.g. ttyS0, ttyS1, ttyS2, ttyS3; ttyF0, ttyF1, ttyF2, ttyF3; etc.). Most likely, ttyS0 & ttyS1 are supported by mother board's built-in serial controllers, and ttyS2 & ttyS3 are free for additional I/O card. If you need manually add more serial port device nodes on Linux system, you can refer to the following command to add more serial port device nodes (e.g. ttyS4, ttyS5 as below).

# # mknod /dev/ttyS4 c 4 68 # mknod /dev/ttyS5 c 4 69

| root@volcano:~                               |                   | root@volcano:~ |                |                |  |
|----------------------------------------------|-------------------|----------------|----------------|----------------|--|
| elp                                          | ushdava a cont    | Help           |                | and the second |  |
| tty19 tty49                                  | usbdev3.3_ep81    | tty25          | tty55          | vcs1           |  |
| tty2 tty5                                    | usbdev4.1_ep00    | tty26          | tty56          | vcs2           |  |
| tty21 tty51                                  | usbdev5.1_ep00    | tty27          | tty58          | vcs4           |  |
| tty22 tty52                                  | usbdev5.1_ep81    | tty29          | tty59          | vcs5           |  |
| tty24 tty54                                  | vcsl              | tty3           | tty6           | vcs6           |  |
| tty25 tty55<br>tty26 tty56                   | vcs2              | tty30          | tty60          | VCS7           |  |
| tty27 tty57                                  | vcs4              | tty31          | tty62          | vcsa           |  |
| tty28 tty58                                  | vcs5              | tty33          | tty63          | vcsal          |  |
| tty3 tty6                                    | vcs7              | tty34          | tty7           | vcsa2          |  |
| tty30 tty60                                  | VCS8              | tty35          | tty8           | vcsa4          |  |
| tty32 tty62                                  | vcsal             | tty37          | ttyS0          | vcsa5          |  |
| tty33 tty63                                  | vcsa2             | tty38          | ttyS1          | vcsa6          |  |
| tty35 tty8                                   | vcsa4             | tty39          | ttyS2          | vcsa7          |  |
| tty36 tty9                                   | vcsa5<br>vcsa6    | ttv49          | ttys4          | watchdog       |  |
| tty38 ttyS1                                  | vcsa7             | tty41          | urando         | XOR            |  |
| tty39 ttyS2                                  | vcsa8<br>watchdoo | tty42          | usbdev1.1_ep00 | zero           |  |
| tty49 urandor                                | XOR               | tty43          | usbdev1.1_ep81 |                |  |
| tty41 usbdev1.1_ep00<br>tty42 usbdev1.1_ep81 | zero              | tty44          | usbdev2.1_ep81 |                |  |

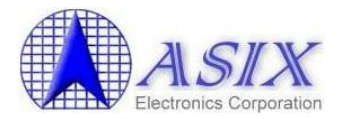

## **3. Linux Parallel Port Driver Installation**

The following are the MCS98xx Linux parallel port driver installation procedures.

#### **3-1.** How to install MCS98xx Linux parallel driver

1. Run below commands to install the Linux parallel port driver for MCS98xx parallel port.

Below command indicates onboard parallel port at 0x378 with IRQ 4 and MCS98xx parallel port at 0x9800 with IRQ18 as below figure.

#### # modprobe parport\_pc io=0x378,0x9800 irq=4,18

```
root@volcano:~
                                                                          File Edit View Terminal Tabs Help
01:02.0 Communication controller: NetMos Technology PCI 9835 Multi-I/O Controlle
r (rev 01)
       Subsystem: LSI Logic / Symbios Logic 1P2S
       Flags: medium devsel, IRQ 18
       I/O ports at 9000 [size=8]
       I/O ports at 9400 [size=8]
       I/O ports at 9800 [size=8]
       I/O ports at 9c00 [size=8]
       I/O ports at a000 [size=8]
       I/O ports at a400 [size=16]
01:05.0 Ethernet controller: Marvell Technology Group Ltd. 88E8001 Gigabit Ether
net Controller (rev 13)
       Subsystem: Giga-byte Technology Marvell 88E8001 Gigabit Ethernet Control
ler (Gigabyte)
       Flags: bus master, 66MHz, medium devsel, latency 64, IRQ 20
       Memory at e1000000 (32-bit, non-prefetchable) [size=16K]
       I/O ports at a800 [size=256]
        [virtual] Expansion ROM at 20000000 [disabled] [size=128K]
       Capabilities: [48] Power Management version 2
       Capabilities: [50] Vital Product Data
[root@volcano ~]#
```

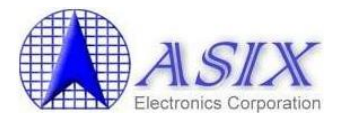

In case if you require using more than 2 parallel ports (for example MCS9815), you can run below command to install the parallel port driver for two MCS9815 parallel ports as below figure.

#### # modprobe parport\_pc io=0x378,0x8800,0x9000 irq=4,18,18

| 🗖 root@volcano:~                                                                                                    | 9   |
|----------------------------------------------------------------------------------------------------|-----|
| <u>F</u> ile <u>E</u> dit <u>V</u> iew <u>T</u> erminal Ta <u>b</u> s <u>H</u> elp                                                                                                    |     |
| <pre>01:02.0 Communication controller: NetMos Technology PCI 9815 Multi-I/O Controlle r (rev 01) Subsystem: LSI Logic / Symbios Logic 2P0S (2 port parallel adaptor) Flags: medium devsel, IRQ 18 I/O ports at 8800 [size=8] I/O ports at 8000 [size=8] I/O ports at 9400 [size=8] I/O ports at 9400 [size=8] I/O ports at 9800 [size=8]</pre> |     |
| I/O ports at 9000 [size=0]<br>I/O ports at 9000 [size=16]                                                                                                    |     |
| 01:05.0 Ethernet controller: Marvell Technology Group Ltd. 88E8001 Gigabit Ether<br>net Controller (rev 13)<br>Subsystem: Giga-byte Technology Marvell 88E8001 Gigabit Ethernet Control<br>ler (Gigabyte)                                                                                                    |     |
| Flags: bus master, 66MHz, medium devsel, latency 64, IRQ 20<br>Memory at e1000000 (32-bit, non-prefetchable) [size=16K]<br>I/O ports at a000 [size=256]                                                                                                    |     |
| [virtual] Expansion ROM at 20000000 [disabled] [size=128K]<br>Capabilities: [48] Power Management version 2<br>Capabilities: [50] Vital Product Data                                                                                                    | 111 |
| [root@volcano ~]# 🗌                                                                                                    |     |

- 2. Connect the printer to MCS98xx LPT port.
- 3. Boot up Linux system and run below commands to test the MCS98xx parallel port through printer. (The Linux printer driver should be installed automatically while booting up Linux system)

# dmesg
==> Check if the printer is installed properly or not?

# ls /dev/lp0
# ls /dev/parport0
==> Check if the lp0 device is installed properly or not?

# cat log1.txt > /dev/lp0
# echo test1\_text > /dev/lp0
==> Print some texts to printer to test MCS98xx LPT port.

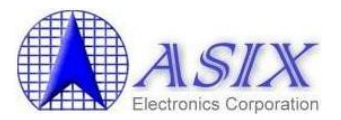

### 3-2. How to manually add a new parallel port device node on Linux

If the "lp0" parallel port device is not created properly, you can run the following commands to manually create the "lp0" parallel port device node.

1. Run "lspci -v" command to make sure the assigned I/O and IRQ resources of MCS98xx Parallel Port (at 0x9800 with IRQ18 as below figure).

# lspci -v

| 🔳 root@volcano:~ 💶 🗆 🗙                                                                                                    |
|----------------------------------------------------------------------------------------------------|
| <u>F</u> ile <u>E</u> dit <u>V</u> iew <u>T</u> erminal Ta <u>b</u> s <u>H</u> elp                                                                                                    |
| 01:02.0 Communication controller: NetMos Technology PCI 9835 Multi-I/O Controlle<br>r (rev 01)<br>Subsystem: LSI Logic / Symbios Logic 1P2S<br>Flags: medium devsel, IRQ 18<br>I/O ports at 9000 [size=8]<br>I/O ports at 9400 [size=8]<br>I/O ports at 9800 [size=8]<br>I/O ports at 9800 [size=8] |
| I/O ports at 9000 [SIZE=0]<br>I/O ports at a000 [SIZE=8]<br>I/O ports at a400 [SIZE=16]<br>01:05.0 Ethernet controller: Marvell Technology Group Ltd. 88E8001 Gigabit Ether                                                                                                    |
| Subsystem: Giga-byte Technology Marvell 88E8001 Gigabit Ethernet Control                                                                                                    |
| ler (Gigabyte)                                                                                                    |
| Flags: bus master, 66MHz, medium devsel, latency 64, IRQ 20<br>Memory at e1000000 (32-bit, non-prefetchable) [size=16K]<br>I/O ports at a800 [size=256]                                                                                                    |
| <pre>[virtual] Expansion ROM at 20000000 [disabled] [size=128K]<br/>Capabilities: [48] Power Management version 2<br/>Capabilities: [50] Vital Product Data</pre>                                                                                                    |
| [root@volcano ~]#                                                                                                    |

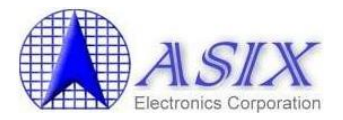

2. Run the following commands to uninstall all Linux parallel port related drivers first.

```
# rmmod lp
# rmmod ppdev
# rmmod parport_serial
# rmmod parport_pc
# rmmod parport
```

3. Run the following commands to install all Linux parallel port related drivers again.

```
# modprobe parport
# modprobe parport_pc io=0x9800 irq=18
# modprobe parport_serial
# modprobe ppdev
# modprobe lp
```

4. The "lp0" parallel port device node should be ready now.

# ls /dev/lp0
# ls /dev/parport0

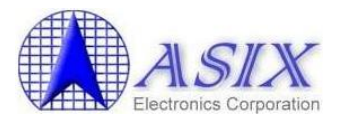

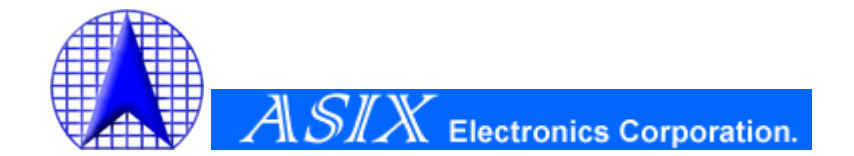

4F, No.8, Hsin Ann Rd., Hsinchu Science Park, Hsinchu, Taiwan, R.O.C.

> TEL: +886-3-5799500 FAX: +886-3-5799558

Email: <a href="mailto:support@asix.com.tw">support@asix.com.tw</a> Web: <a href="http://www.asix.com.tw">http://www.asix.com.tw</a>